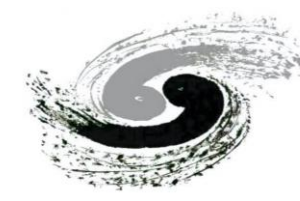

中國科學院為能物招加完所 Institute of High Energy Physics Chinese Academy of Sciences

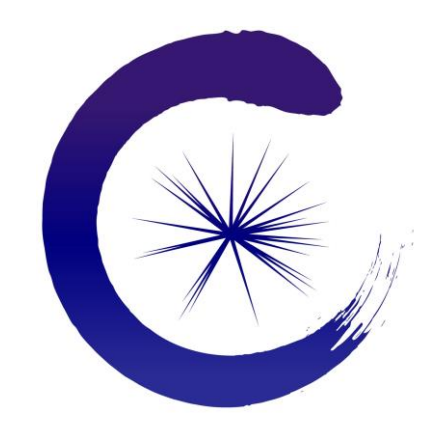

## **Computing Basics**

Yebo Chen

July 22 RASER Workshop 2024

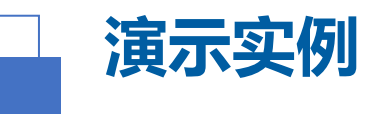

- ➢ 如何使用RASER软件进行仿真
  - 以在Windows 电脑上通过使用Linux虚拟机和VS Code为例
- ▶ 所需下载的软件
  - Oracle VM VirtualBox <u>https://www.virtualbox.org/</u>
  - Visual Studio (VS) Code <u>https://code.visualstudio.com/</u>
- ▶ 所需下载的文件(文件较大,建议提前下载)
  - 虚拟机文件: RASER\_Debian.ova
  - RASER运行镜像文件: raser-2.2.sif
  - 其他文件: setup.sh, example.json
  - 下载地址
    - IHEPBox <u>https://ihepbox.ihep.ac.cn/ihepbox/index.php/s/e7g3ZrpVZj8oegz</u>
    - 夸克网盘 <u>https://pan.quark.cn/s/5ecbcbe9ef3e</u>
      - RASER\_Debian.ova 在夸克网盘好像只能单独分享
        - https://pan.quark.cn/s/d58e9cd6c2ec

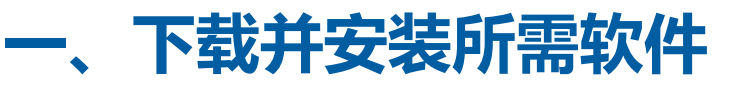

- 1. 下载 VirtualBox 7.0.20
  - <u>https://download.virtualbox.org/virtualbox/7.0.20/VirtualBox-7.0.20-163906-</u> <u>Win.exe</u>
- 2. 安装 VirtualBox 7.0.20
- 3. 下载 VS Code-1.85.2
  - <u>https://vscode.download.prss.microsoft.com/dbazure/download/stable/8b37750</u>
     30ed1a69b13e4f4c628c612102e30a681/VSCodeUserSetup-x64-1.85.2.exe
- 4. 安装 VS Code 1.85.2

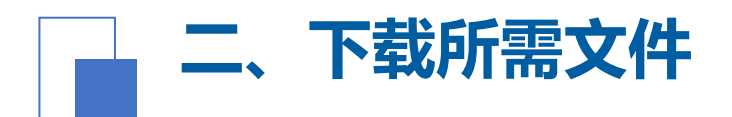

- 1. 将所需文件下载至windows电脑
  - 例如下载至D盘的RASER文件夹下
    - 文件夹的Windows路径为D:\RASER\
    - 各文件Windows路径
      - D:\RASER\RASER\_Debian.ova
      - D:\RASER\raser-2.2.sif
      - D:\RASER\setup.sh
      - D:\RASER\example.json

三、使用VirtualBox导入虚拟机

#### 1. 依次点击菜单栏上的"管理"——"导入虚拟电脑"按钮

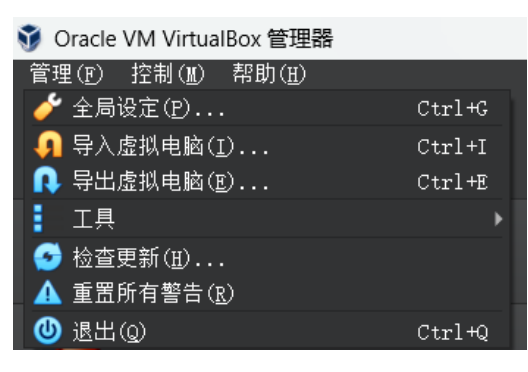

2. 在弹窗的"文件"输入框中输入虚拟机文件路径,例如D:\RASER\RASER\_Debian.ova • 或者点击输入框右侧图标按钮找到此文件

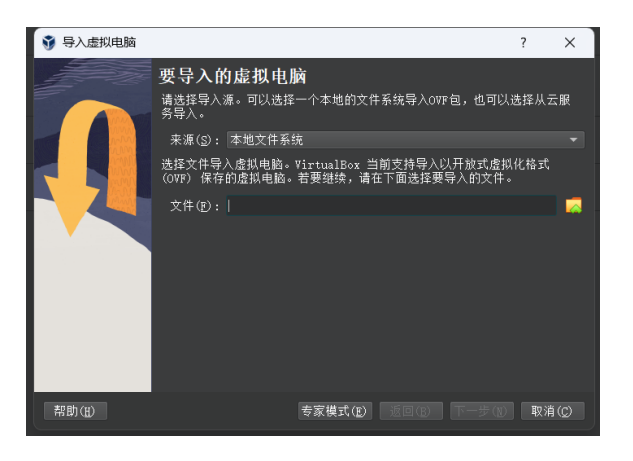

3. 点击"下一步"按钮

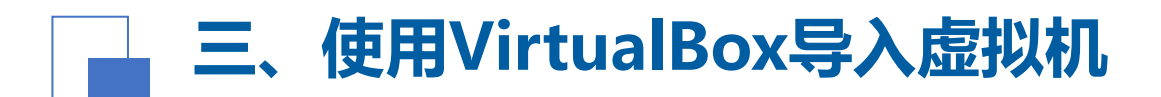

#### 4. 在"默认虚拟电脑位置"下拉菜单中设置虚拟机安装路径

| 💱 导入虚拟电脑 |                                                   |                                                                                                    | ?      | ×    |
|----------|---------------------------------------------------|----------------------------------------------------------------------------------------------------|--------|------|
|          | <b>虚拟电脑导入设置</b><br>这是即将导入的虚拟电脑及测<br>设置,或使用下面的选择框系 | 2议的映射关系。您可以通过双3<br>禁用它们。                                                                                                    | 占该项目来调 | ]整其  |
|          | 虚拟系统 1                                            | RASER_Debian<br>充英型  つ Debian (64-bit)<br>1<br>2048 MB<br>イ<br>イ<br>レ<br>レ<br>ロ<br>ロ<br>ロ<br>ロ<br>ロ<br>ロ<br>ロ<br>ロ<br>ロ<br>ロ<br>ロ<br>ロ<br>ロ |        |      |
|          | 默认虚拟电脑位置(型):                                      | :\VirtualBox<br>含 NAT 网卡的 MAC 地址<br>:入虚拟硬盘为VDI( <u>I</u> )                                                                                  |        |      |
| 帮助(出)    |                                                   | 返回(B) 完成                                                                                                    | (F) 取) | 肖(C) |

5. 点击"完成" 按钮

6. 等待虚拟机导入完成

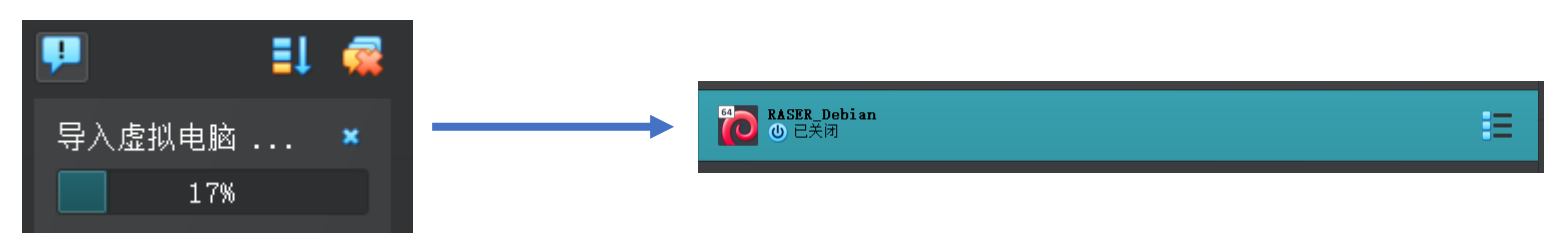

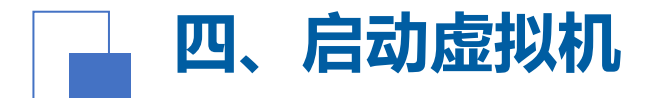

#### 1. 双击虚拟机或者点击"启动"图标按钮

| TASER Debian<br>① 已关闭                                                                                                   | or    | <b>()</b><br>启动(T) |
|----------------------------------------------------------------------------------------------------|-------|--------------------|
|                                                                                                    |       |                    |
| ◎ RASER_Debian [[]任任运行] - Oracle VM VirtualBox<br>管理 控制 视回 热维 设备 帮助<br>Debian GKU/Linux 11 debian tty1<br>debian login: | - = X |                    |
|                                                                                                    |       |                    |
|                                                                                                    |       |                    |

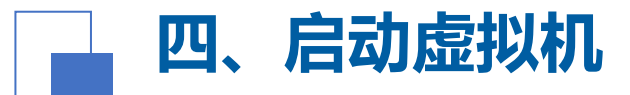

- 2. 输入用户名: raser
- 3. 按回车键
- 4. 输入raser用户密码: raser
- 5. 按回车键
- 6. 登录成功

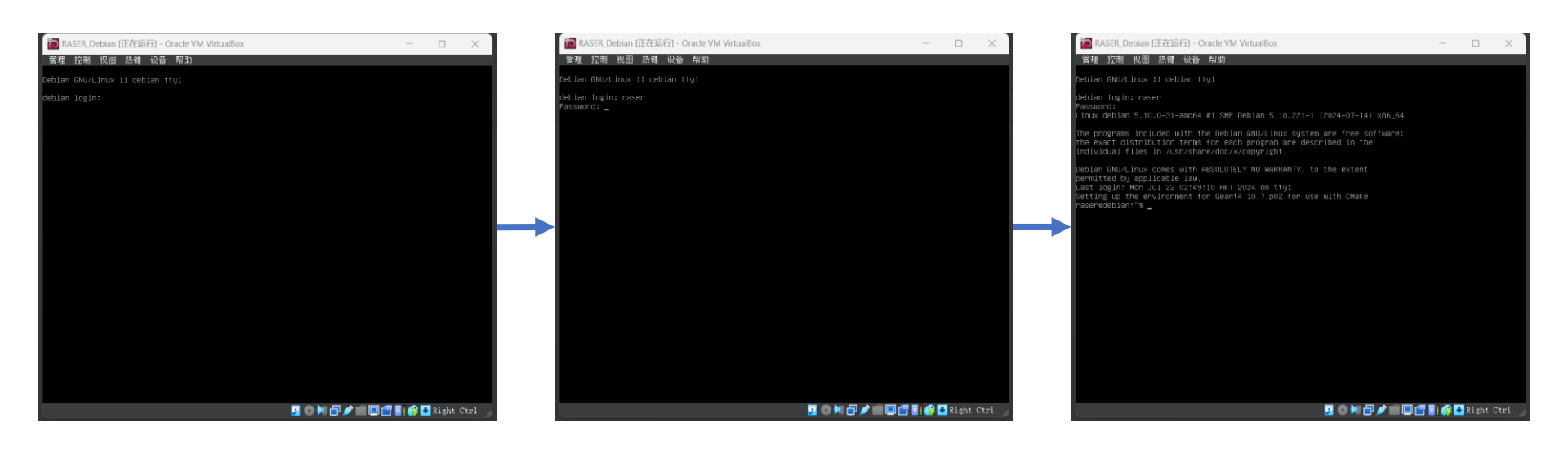

#### 1. 在虚拟机命令行输入: ip addr show

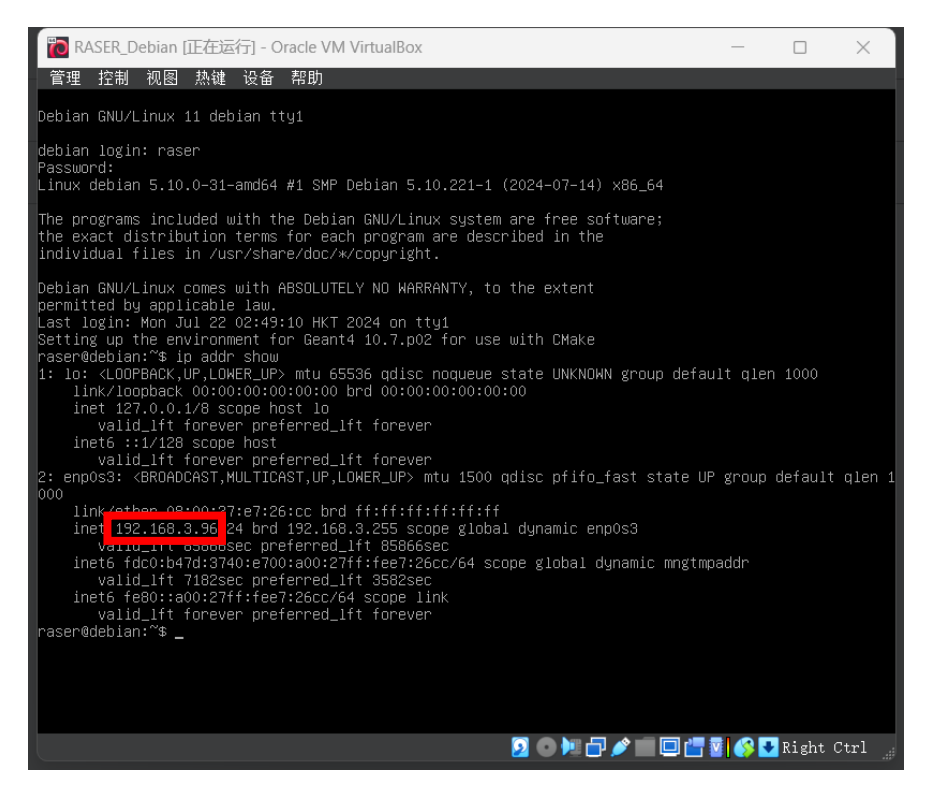

- 2. 如图所示位置即为虚拟机IP地址
  - 例如这里是 192.168.3.96
- 3. 将虚拟机放置后台

#### 1. 点击左侧"插件"图标按钮

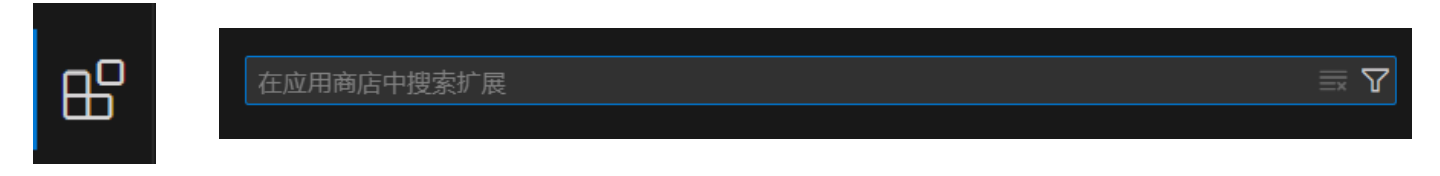

- 2. 搜索栏中依次搜索以下插件并安装
  - Chinese (Simplified) (简体中文) Language Pack for Visual Studio Code
  - Remote Development
  - GitLens Git supercharged

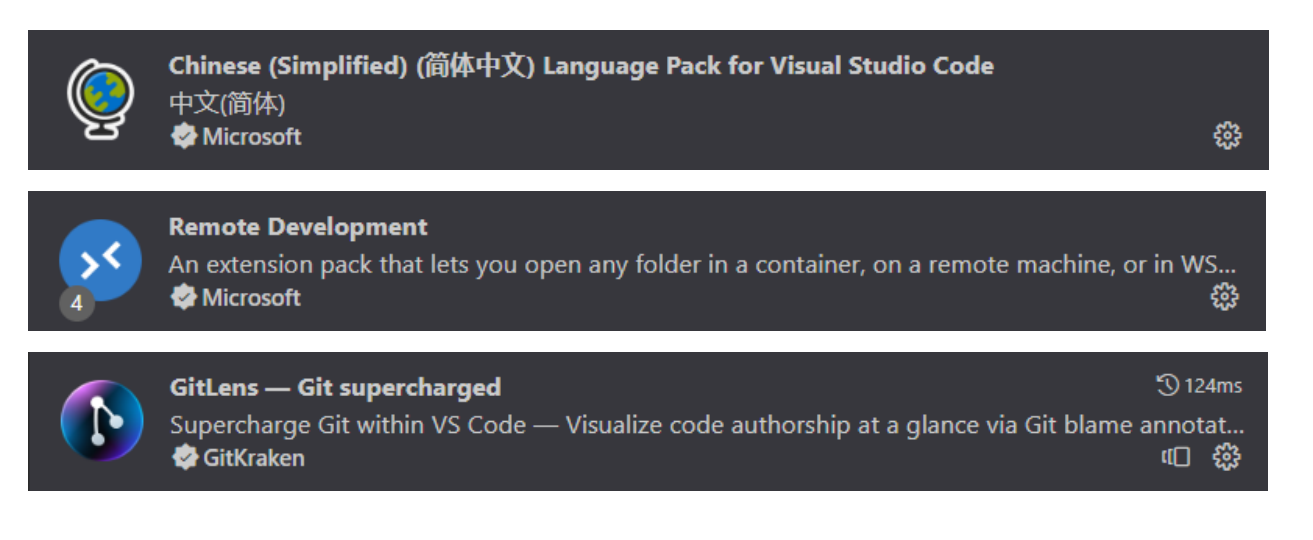

#### 3. 点击左侧"远程资源管理器"图标按钮

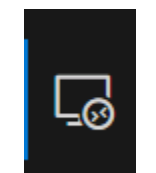

#### 4. 点击"打开SSH配置文件"按钮

| 远程资源管理器      | 远程(隧道/SSH) | $\sim$      |       |
|--------------|------------|-------------|-------|
| ~ 远程(隧道/SSH) |            | U           | ) (3) |
| ✓ Tunnels    |            |             |       |
| > SSH        |            | <b>5</b> 53 | +     |
|              |            |             |       |

#### 5. 点击第一个SSH配置文件

| 生招西百彩的 ccu 副军立州                         |  | ٦ |
|-----------------------------------------|--|---|
|                                         |  |   |
| C:\ProgramData\ssh\ssh_config           |  |   |
| 2 记录 1 记录 1 记录 1 记录 1 记录 1 记录 1 记录 1 记录 |  |   |
| 帮助关于 SSH 配置文件                           |  |   |

- 6. 如图添加所需SSH配置
  - Host和HostName处为查询得到的虚拟机IP地址
  - User处为虚拟机用户名: raser

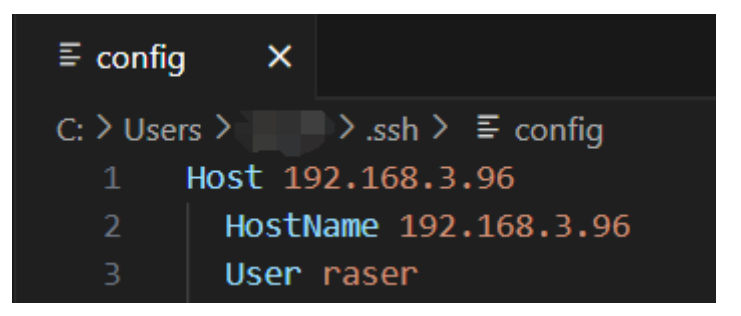

- 7. 按"ctrl+s" 保存SSH配置文件
- 8. 点击"刷新"图标按钮

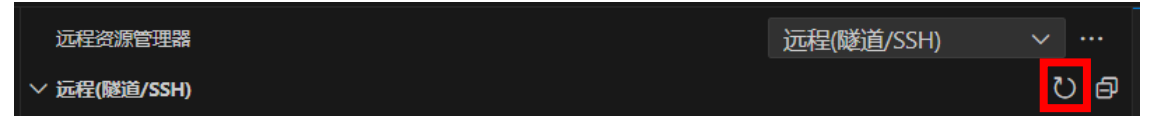

#### 9. 点击"在当前窗口中连接"图标按钮

| 远程资源管理器              | 远程(隧道/SSH) | ~ ··· |
|----------------------|------------|-------|
| ✓ 远程(隧道/SSH)         |            | ひ 🗐   |
| ✓ Tunnels            |            |       |
| ✓ SSH                |            |       |
| <b>1</b> 92.168.3.96 |            | → t∃  |

10. 在输入框中输入raser用户密码: raser, 并按回车键(可能需要重复多次输入密码)

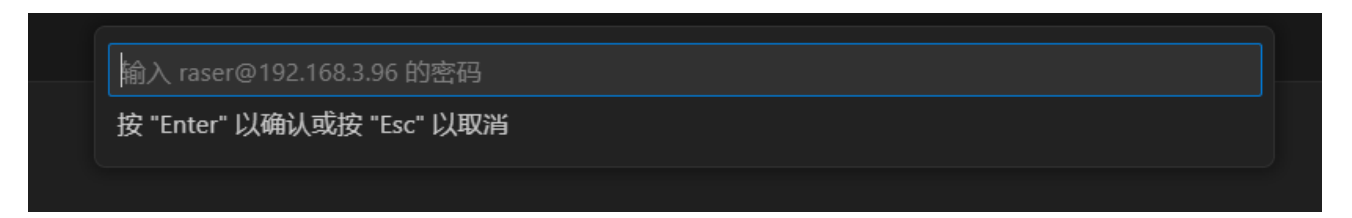

#### 11. 点击"打开文件夹"按钮

| 资源管理器: NO FOLDER OPEN | IED                        |  |
|-----------------------|----------------------------|--|
| 已连接到远程。               |                            |  |
|                       | 打开文件夹                      |  |
| 可以在本地克隆仓库。            |                            |  |
|                       | 克隆仓库                       |  |
| 若要详细了解如何在 VS C        | ode 中使用 Git 和源代码管理参阅我们的文档。 |  |

#### 12. 点击"确定"按钮

• 打开虚拟机/home/raser文件夹

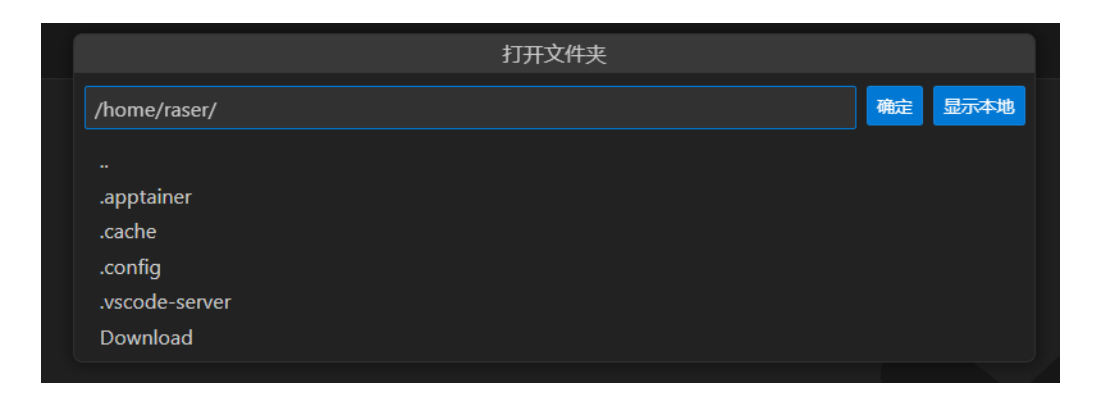

13. 在输入框中输入raser用户密码: raser, 并按回车键(可能需要重复多次输入密码)

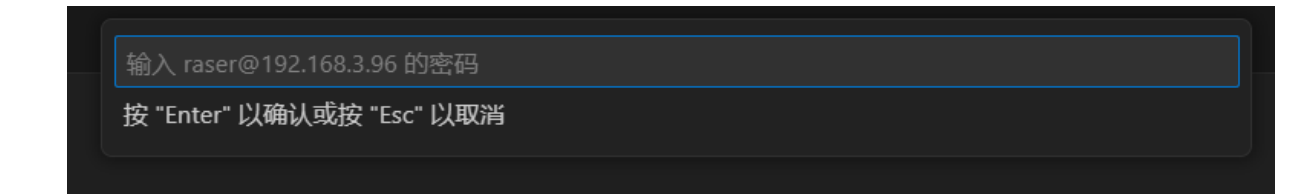

#### 14. 资源管理器所示即为虚拟机/home/raser路径下文件

| 资源管理器: RASER [SSH: 192.168.3.96] | 다 다 간 @ … |
|----------------------------------|-----------|
| > .apptainer                     |           |
| > .cache                         |           |
| > .config                        |           |
| > .vscode-server                 |           |
| > Download                       |           |
| ≣ .bash_history                  |           |
| \$ .bash_logout                  |           |
| \$ .bashrc                       |           |
| \$ .profile                      |           |
| ≡ .python_history                |           |
| ≡ .root_hist                     |           |
| ≡ .viminfo                       |           |
| ≡ .wget-hsts                     |           |
|                                  |           |

#### 15. 点击"终端"按钮或者按"ctrl+`"打开虚拟机终端

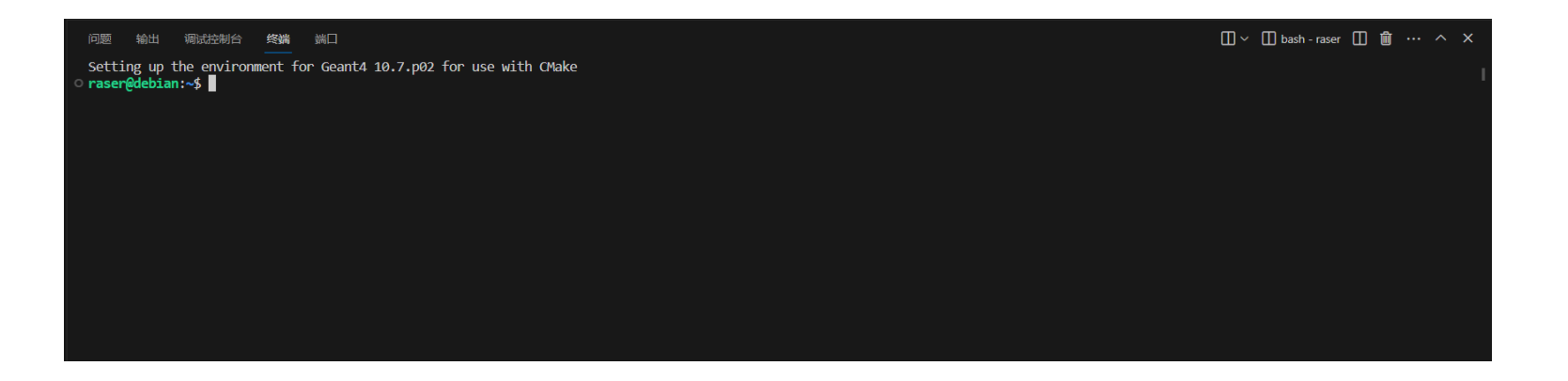

#### 1. 在虚拟机终端中输入以下命令, 创建演示实例所需文件夹路径

• mkdir ~/tutorial

七、创建演示实例

- cd ~/tutorial
- mkdir cfg ext img paras setting tests
- mkdir setting/absorber setting/detector setting/electronics
- 2. 按"win+r"打开Windows电脑"运行"窗口
- 3. 输入"powershell"并按 "确定"按钮打开Windows PowerShell

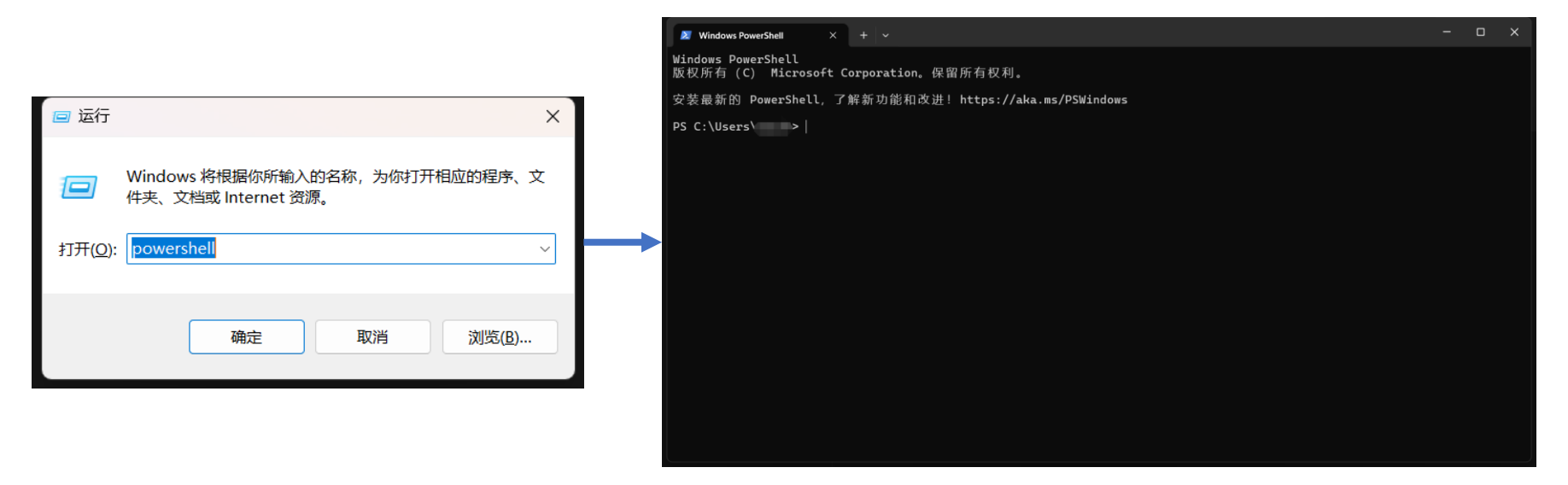

## 七、创建演示实例

4. 在Windows PowerShell中输入以下命令

- scp <path\_to\_setup.sh> raser@<IP>:~/tutorial/cfg/
- scp <path\_to\_example.json> raser@<IP>:~/tutorial/setting/detector
- scp <path\_to\_raser-2.2.sif> raser@<IP>:~/tutorial/img
- 其中<path\_to\_setup.sh>,<path\_to\_example.json>和<path\_to\_raser-2.2.sif>分别 替换为三个文件的Windows路径, <IP>替换为虚拟机IP地址, 例如这里是
  - scp D:\RASER\setup.sh raser@192.168.3.96:~/tutorial/cfg/
  - scp D:\RASER\example.json <u>raser@192.168.3.96:~/tutorial/setting/detector</u>
  - scp D:\RASER\raser-2.2.sif <u>raser@192.168.3.96:~/tutorial/img</u>
- 每执行一次scp都要输入虚拟机raser用户密码: raser

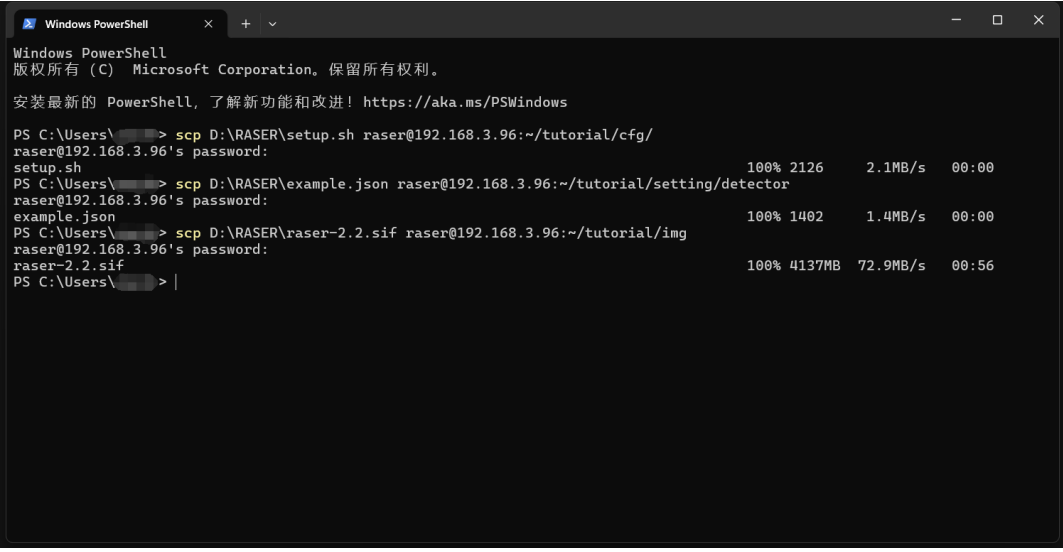

#### 5. 文件通过scp复制到虚拟机以后,可以在资源管理器中查看

七、创建演示实例

| 资源管理器: RASER [SSH: 192.168.3.96]                                    | 다다 아 |
|---------------------------------------------------------------------|------|
| > .apptainer                                                        |      |
| > .cache                                                            |      |
| > .config                                                           |      |
| > .vscode-server                                                    |      |
| > Download                                                          |      |
| ∨ tutorial                                                          |      |
| <ul> <li>&gt; cfq</li> <li>\$ setup.sh</li> <li>&gt; ext</li> </ul> |      |
| ∨ ima                                                               |      |
| ≡ raser-2.2.sif                                                     |      |
| > paras                                                             |      |
| ✓ setting                                                           |      |
| > absorber                                                          |      |
| ✓ detector                                                          |      |
| {} example.json                                                     |      |
| 7 electronics                                                       |      |
| > tests                                                             |      |
| ≣ .bash_history                                                     |      |
| \$ .bash_logout                                                     |      |
| \$ .bashrc                                                          |      |
| \$ .profile                                                         |      |
| ≣ .python_history                                                   |      |
| ≣ .root_hist                                                        |      |
| ≣ .viminfo                                                          |      |
| ≡ .wget-hsts                                                        |      |

## \_\_\_\_ 八、下载raser代码到虚拟机

- 1. 在虚拟机终端中输入以下命令,使用git下载raser到虚拟机tutorial文件夹下
  - cd ~/tutorial
  - git clone <u>https://code.ihep.ac.cn/raser-team/raser.git</u>

```
    raser@debian:~/tutorial$ git clone https://code.ihep.ac.cn/raser-team/raser.git Cloning into 'raser'... remote: Enumerating objects: 197, done. remote: Counting objects: 100% (87/87), done. remote: Compressing objects: 100% (51/51), done. remote: Total 197 (delta 36), reused 82 (delta 35), pack-reused 110 (from 1) Receiving objects: 100% (197/197), 183.69 KiB | 8.35 MiB/s, done. Resolving deltas: 100% (44/44), done.
    raser@debian:~/tutorial$ [
```

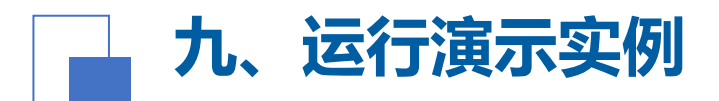

- 1. 配置raser运行环境
  - 在虚拟机终端中输入以下命令
    - cd ~/tutorial
    - source cfg/setup.sh

 raser@debian:~/tutorial\$ source cfg/setup.sh Setting up raser ...
 raser@debian:~/tutorial\$ []

## 📕 九、运行演示实例

#### 2. 生成数据库文件

- 在虚拟机终端中输入以下命令
  - raser field gen\_devsim\_db
  - (目前还有环境配置WARNING, 请暂时忽略)

raser@debian:~/tutorial\$ raser field gen\_devsim\_db

WARNING: Environment variable PYTHONPATH already has value [/home/raser/tutorial/raser:/usr/local/share/root\_install/lib:/cvmfs/common.ihep.ac.cn/software/geant4/10.7.p02/install/lib6/ 4/python3.6/site-packages:/usr/local/share/acts\_build/python], will not forward new value [/cvmfs/sft.cern.ch/lcg/app/releases/ROOT/6.26.06/x86\_64-ubuntu20-gcc94-opt/lib] from parent process environment

WARNING: Environment variable ROOTSYS already has value [/usr/local/share/root\_install], will not forward new value [/cvmfs/sft.cern.ch/lcg/app/releases/ROOT/6.26.06/x86\_64-ubuntu20-g cc94-opt] from parent process environment

The SICAR database is created.

The SICAR database is saved. raser@debian:~/tutorial\$

## 🔄 九、运行演示实例

- 3. 运行演示仿真实例
  - 在虚拟机终端中输入以下命令
    - raser field -cv example
    - (目前还有环境配置WARNING, 请暂时忽略)

| · · · · · · · · · · · · · · · · · · ·                                                                                                    | 🔟 🗸 🛄 bash - tutorial 🛄 🗃 … 🗸 🗙 |
|----------------------------------------------------------------------------------------------------|---------------------------------|
| Device "example shadows global parameter update top_bias                                                                                                    |                                 |
| Norvies "comple" RelError: 1.00004-03 Abstrrer: 1.44700410<br>Registro: "roomple" RelError: 1.00004-03 Abstrrer: 1.44700410<br>Registron: "LictorocontinuityEquation" RelError: 5.06656-04 Abstrrer: 1.47614410<br>Equation: "HolicontinuityEquation" RelError: 5.06656-04 Abstrrer: 5.01650e-06<br>Equation: "HolicontinuityEquation" RelError: 4.0300-04 Abstrrer: 5.01650e-06<br>Equation: "Roler: 1.00566-01 Abstrrer: 1.6700-09<br>Device "comple shadows global parameter update top_bias                                                                                                    |                                 |
| Device: "scample" RelError: 9.98728-04 Absfrre: 1.48699+10<br>Region: "reaple". RelError: 9.98728-04 Absfrre: 1.48699+10<br>Equation: "lictroxcontinuityguation" RelError: 5.97260-04 Absfrre: 1.484420-10<br>Equation: "blockninuityfpaulion" RelError: 3.9726-04 Absfrre: 5.64880+06<br>Equation: "brokenialguation" RelError: 3.77340-04 Absfrror: 3.693490-02<br>Circuit: RelError: 2.1460+040 Absfrror: 2.25820-09<br>Device "scample shadows global parameter update top_bias                                                                                                    |                                 |
| Device: "comple" RelError: 8.66080-04 Abstrre: 1.400004110<br>Region: "Comple". BelError: 8.66080-04 Abstrre: 1.40000410<br>Equation: "LictroxcontinuityEquation" RelError: 5.59791-04 Abstrre: 1.39870-10<br>Equation: "DelicontinuityEquation" RelError: 5.54781-04 Abstrre: 5.26200-06<br>Equation: "DetentialEquation" RelError: 5.75800-04 Abstrre: 5.2607010-02<br>Circuit: RelError: 9.5378-04 Abstrre: 5.53800-10<br>Device: "comple shadows global parameter update top_bias                                                                                                    |                                 |
| <ul> <li>Device: "example" RelErrer: 6.06020-04 Abstrrer: 1.13180+10</li> <li>Region: "Comple". RelErrer: 6.06020-04 Abstrrer: 1.13180+10</li> <li>repation: "LictroncontinuityEquation" RelErrer: 4.47210-04 Abstrrer: 1.13145+10</li> <li>Fepation: "DeterminalEquation" RelErrer: 5.22320-05 Abstrrer: 4.39450+06</li> <li>fepation: "DeterminalEquation" RelErrer: 1.23202-05 Abstrrer: 1.38874-02</li> <li>Circuit: RelErrer: 5.7310-04 Abstrrer: 1.12810-10</li> <li>Device "example Stadows global parameter update top_bias</li> </ul>                                                                                                    |                                 |
| Device: "example" RelError: 3.45740-64 AbStror: 7.591220409<br>Region: "Cwample" RelError: 3.45740-64 AbStror: 7.591220409<br>Equation: "ElectronContinuityEquation" RelError: 3.288967-04 AbStror: 7.498370-09<br>Equation: "belocontinuityEquation" RelError: 3.288967-04 AbStror: 2.4533000-06<br>Equation: "DeventialEquation" RelError: 3.63000-09 AbStror: 1.148600-07<br>Circuit: RelError: 2.879700-01 AbStror: 1.77550-19<br>Device: "example shadows global parameter update top_bias                                                                                                    |                                 |
| Device:         "comple"         Relferror:         9.2278e-10         AbStror:         2.75830+03           Region:         "Comple":         Relferror:         9.275810+03           fquation:         "Lictrorcontinuityquation"         Relferror:         3.36416e-11         AbStror:         7.52780+03           fquation:         "Distrortinuityquation"         Relferror:         3.36416e-11         AbStror:         7.52780+03           fquation:         "Distrortingquation"         Relferror:         8.0852e-10         AbStror:         1.016716e-00           fquation:         "Distrortingquation"         Relferror:         8.0852e-10         AbStror:         1.08669e-14           Circuit:         Relferror:         8.0867e-14         AbStror:         1.08669e-14           Circuit:         Relferror:         8.10867e-17         7.10818037377966688         AbStror:         1.51880737796668                                                                                                    |                                 |
| Homes or equations N/Z<br>Replacing Edge Podel xuid in region example of material Silicon<br>Info in CCanwas:Prints: png file /home/raser/turcial/output/field/example/Potential1000.0_1d.png has been created<br>Info in CCanwas:Prints: png file /home/raser/turcial/output/field/example/Electricfield1000.0_1d.png has been created<br>Info in CCanwas:Prints: png file /home/raser/turcial/output/field/example/Electricfield1000.0_1d.png has been created<br>Info in CCanwas:Prints: png file /home/raser/turcial/output/field/example/Electricfield1000.0_1d.png has been created<br>Info in CCanwas:Prints: png file /home/raser/turcial/output/field/example/SimUND.0_1d.png has been created<br>Info in CCanwas:Prints: png file /home/raser/turcial/output/field/example/SimUND.0_1d.png has been created<br>Info in CCanwas:Prints: Png file /home/raser/turcial/output/field/example/SimUND.01d.png has been created<br>Info in CCanwas:Prints: Png file /home/raser/turcial/output/field/example/SimUND.01d.png incluse.pnd has been created<br>Info in CCanwas:Prints: Png file /home/raser/turcial/output/field/example/SimUND.01d.png incluse.pnd has been created<br>Info in CCanwas:Prints: Png file /home/raser/turcial/output/field/example/SimUND.01d.png incluse.pnd has been created<br>Info in CCanwas:Prints: Png file /home/raser/turcial/output/field/example/SimUND.01d.png incluse.pnd has been created<br>Info in CCanwas:Prints: Png file /home/raser/turcial/output/field/example/SimUND.01d.png incluse.pnd has been created<br>Info in CCanwas:Pnints: Pnints: Pnints Pnints: Pnints: Pni |                                 |
| nfo in ctanoss:sevences: Root file /kmm/caser/tutorial/ostpat/field/example/simtws.dtoi00.0 picture.root has been created<br>Info in ctanoss:sevince:picture.pdf file /kmm/caser/tutorial/output/field/example/simtws.dtoi00.0 picture.pdf has been created<br>初年記行時間に33.31445233002020日<br>「raser@detain-'tutorial5                                                                                                    |                                 |

## 🔒 九、运行演示实例

#### 4. 查看仿真结果

- 结果保存在~/tutorial/output/field/example路径下
- 可在资源管理器中点击查看
  - 例如查看IV和CV仿真结果

| 资源管理器: RASER [SSH: 192.168.3.96] | ុក្ខេខគ… |
|----------------------------------|----------|
| > anntainer                      |          |
| > .cache                         |          |
| > .config                        |          |
| > .vscode-server                 |          |
| > Download                       |          |
| ✓ tutorial                       |          |
| ≻ cfg                            |          |
| ≻ ext                            |          |
| > img                            |          |
| ✓ output/field                   |          |
| ∽ example                        |          |
| ■ 0.0V_x_E.csv                   |          |
| ≣ 0.0V.dd                        |          |
| 100.0V_x_E.csv                   |          |
| ≣ 100.0V.dd                      |          |
| III cv.csv                       |          |
| 🖾 Doping.png                     |          |
| 🖾 ElectricField0.0_1d.png        |          |
| 🖙 ElectricField100.0_1d.png      |          |
| 🖙 example_c^-2v.png              |          |
| 🖾 example_cv.png                 |          |
| 🖾 example_electricfield.png      |          |
| 🔤 example_electrons.png          |          |
| 🔤 example_holes.png              |          |
| 🖾 example_iv.png                 |          |
| ≣ example.dat                    |          |
| iv.csv                           |          |
| Potential_0.0V.pkl               |          |
| Potential_100.0V.pkl             |          |
| Potential0.0_1d.png              |          |
| Potential100.0 1d.ong            |          |
| > simCV0.0to100.0_picture.pdf    |          |
|                                  |          |
| ▶ simIV0.0to100.0 picture.pdf    |          |
| = simily0.0to100.0 picture root  |          |
| ≡ simiV0.0to100.0 pictate.ioot   |          |
| E TrappingRate n 0.0V.pkl        |          |
| ≣ TrappingRate n 100.0V.pkl      |          |
| TrappingRate n0.0 1d.png         |          |
| TrappingRate n100.0 1d.png       |          |
| ≣ TrappingRate p 0.0V.pkl        |          |
| TrappingRate p 100.0V.pkl        |          |
|                                  |          |

RASER Workshop 2024

## 🔒 九、运行演示实例

- 4. 查看仿真结果
  - 结果保存在~/tutorial/output/field/example路径下
  - 可在资源管理器中点击查看
    - 例如查看IV和CV仿真结果

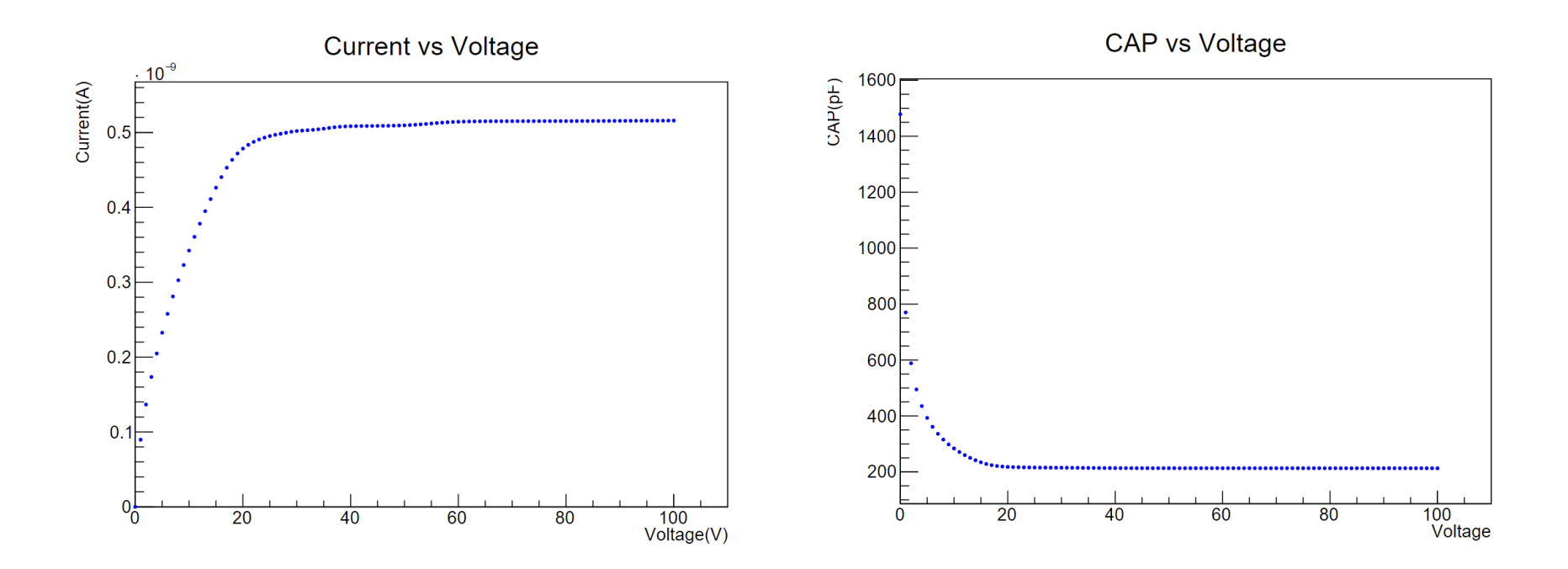

# Thanks!

Hands-On Practice

Buckup

- 1. 下载所需文件
  - RASER运行镜像文件: raser-2.2.sif
  - 其他文件: setup.sh, example.json
- 2. 安装所需软件并配置环境
  - Python <u>https://www.python.org/</u>
    - 要求版本: Python 3.9.2
  - CVMFS <u>https://cernvm.cern.ch/fs/</u>
    - 可使用CVMFS配置所需ROOT和Geant4
  - ROOT <u>https://root.cern/</u>
    - 要求版本: ROOT 6.26/06
  - Geant4 <u>https://geant4.web.cern.ch/</u>
    - 要求版本: Geant4 10.7.2
  - Apptainer <u>https://apptainer.org/</u>

- 2.1 以安装Debian虚拟机并配置环境为例
  - Debian版本: 11.7 (下载链接 <u>https://mirror.accum.se/cdimage/archive/11.7.0/amd64/iso-cd/debian-11.7.0-amd64-netinst.iso</u>)

#### 2.2 换清华软件源(root用户下)

- cp -a /etc/apt/sources.list /etc/apt/sources.list.bak
- vi /etc/apt/sources.list
- 写入清华软件源镜像地址配置(参考 <u>https://mirrors.tuna.tsinghua.edu.cn/help/debian/</u>)

#### 2.3更新软件(root用户下)

- apt update
- apt upgrade

#### 2.4 安装所需软件(root用户下)

apt install sudo vim git wget build-essential

- 2.5 给raser用户添加sudo权限(root用户下)
  - sudo visudo
  - 添加一行
    - raser ALL=(ALL:ALL) ALL
  - 之后操作都在raser用户下

2.6 安装apptainer (参考 <u>https://apptainer.org/docs/admin/main/installation.html</u>)

- wget https://github.com/apptainer/apptainer/releases/download/v1.3.3/apptainer\_1.
   3.3\_amd64.deb (可能需要开代理下载)
- sudo apt install -y ./apptainer\_1.3.3\_amd64.deb

#### 2.7 安装cvmfs (参考 <u>https://cvmfs.readthedocs.io/en/stable/cpt-quickstart.html</u>)

- wget https://ecsft.cern.ch/dist/cvmfs/cvmfs-release/cvmfs-release-latest\_all.deb
- sudo apt install -y ./cvmfs-release-latest\_all.deb
- sudo apt install -y cvmfs (下载可能比较慢)
- sudo cvmfs\_config setup
- sudo vim /etc/cvmfs/default.local
  - 将下列三行写入
    - CVMFS\_REPOSITORIES=cvmfs-config.cern.ch,sft.cern.ch,geant4.cern.ch
    - CVMFS\_CLIENT\_PROFILE=single
    - CVMFS\_HTTP\_PROXY=DIRECT
- sudo cvmfs\_config probe

#### 2.8 安装所需root和geant4对应的g++-9

- 添加所在软件源
  - sudo vim /etc/apt/sources.list
  - 将以下两行写入
    - deb http://deb.debian.org/debian/ buster main
    - deb-src http://deb.debian.org/debian/ buster main
- sudo apt update
- sudo apt install g++-9
- sudo update-alternatives --install /usr/bin/g++ g++ /usr/bin/g++-9 90

#### 2.9 配置root和geant4

- sudo vim /etc/bash.bashrc
- 将以下两行写入
  - source /cvmfs/geant4.cern.ch/geant4/10.7.p02/x86\_64-centos7-gcc9optdeb/CMake-setup.sh
  - source /cvmfs/sft.cern.ch/lcg/app/releases/ROOT/6.26.06/x86\_64ubuntu20-gcc94-opt/bin/thisroot.sh

#### 3. 创建并运行演示实例(与Windows电脑步骤七至步骤九相似) 3.1 创建tutorial文件夹

- mkdir ~/tutorial
- cd ~/tutorial
- mkdir cfg ext img paras setting tests
- mkdir setting/absorber setting/detector setting/electronics

#### 3.2 将下载的文件复制到tutorial文件夹下

- cp setup.sh ~/tutorial/cfg
- cp example.json ~/tutorial/setting/detector
- cp raser-2.2.sif ~/tutorial/img

#### 3.3 下载raser git repository

• git clone https://code.ihep.ac.cn/raser-team/raser.git

#### 3.4 运行实例

- source cfg/setup.sh
- raser field gen\_devsim\_db
- raser field -cv example